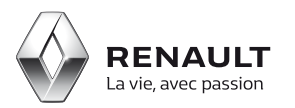

## Media Nav

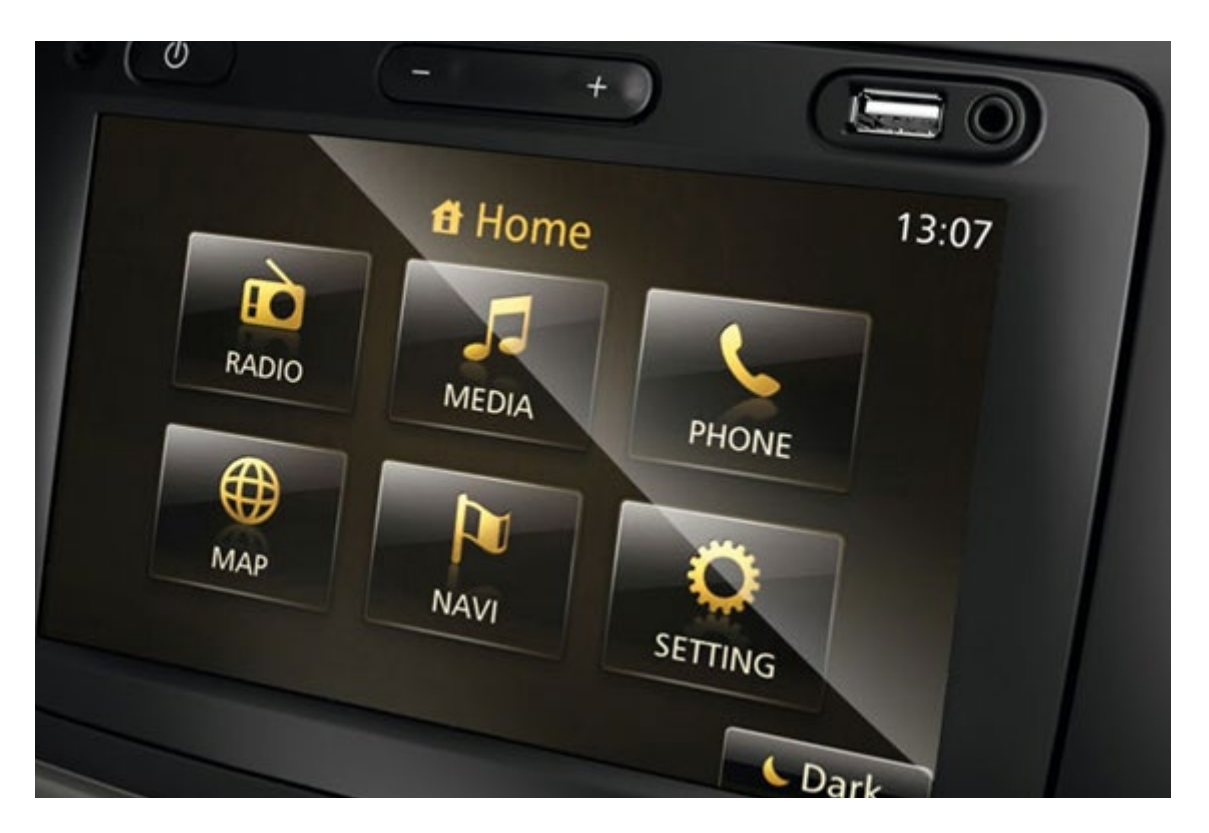

### Prise en main de Media Nav

#### Sommaire

01 Collecte des données de votre appareil Media Nav avec une clé USB

02 Création d'un compte sur le site renault.naviextras.com ou dacia.naviextras.com s

3

7

8

# 03

Téléchargement de l'application Media Nav Toolbox sur votre ordinateur

04 Mise à jour système

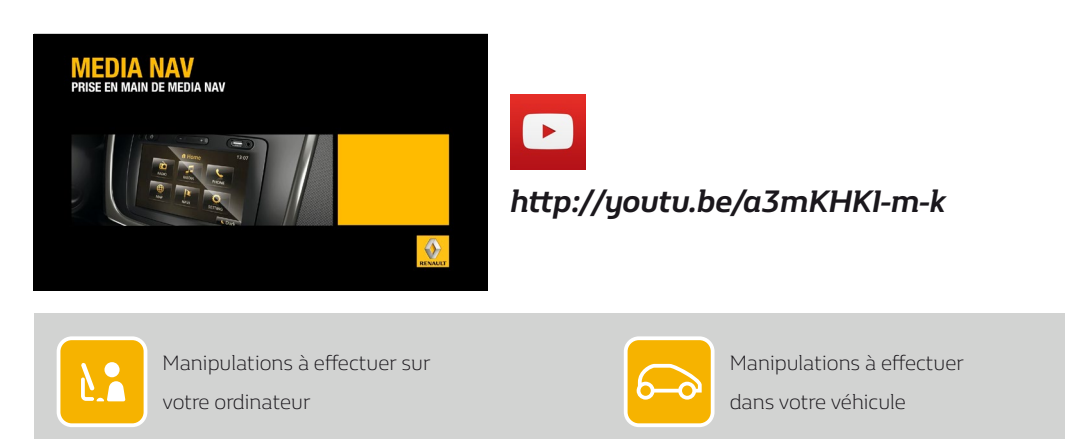

01 Collecte des données de votre appareil Media Nav avec une clé USB

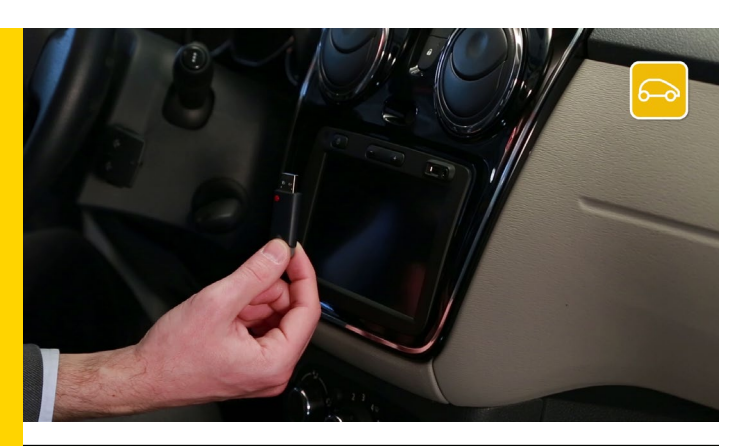

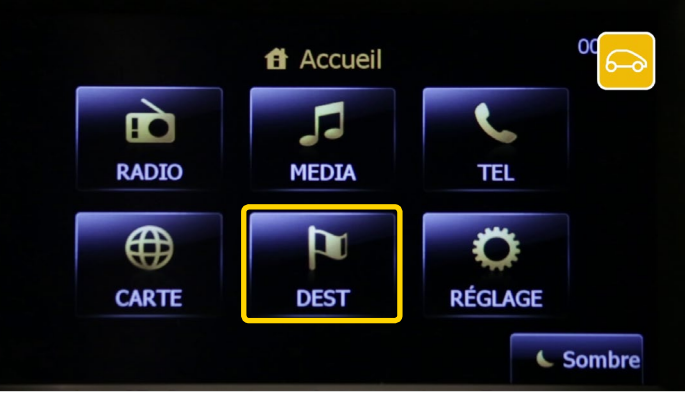

Pour commencer vous devez collecter les données de votre appareil Media Nav avec une clé USB.

Cette clé USB doit être vierge et de capacité minimum de 4 gigabytes.

Insérez la clé USB dans votre appareil Media Nav et démarrez-le.

Dans le menu principal, sélectionnez « DEST », lisez les consignes de sécurité et acceptez-les.

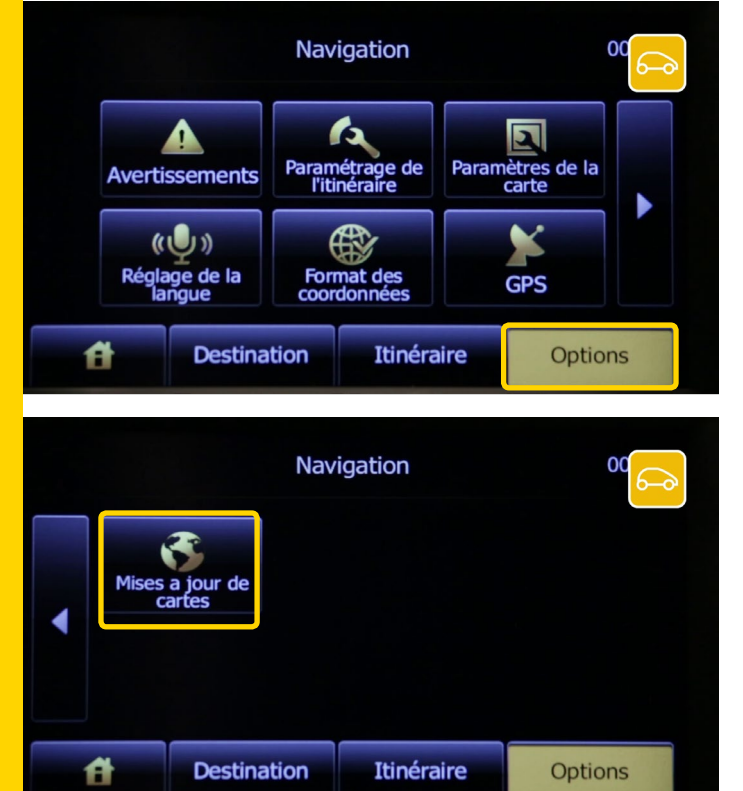

Vérifiez que vous êtes sur « Options » avant de poursuivre l'opération.

Changez de page avec la flèche de changement de page et sélectionnez « Mise à jour des cartes ».

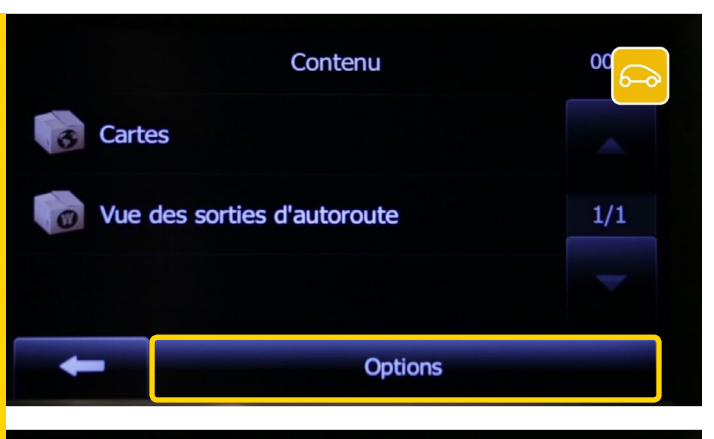

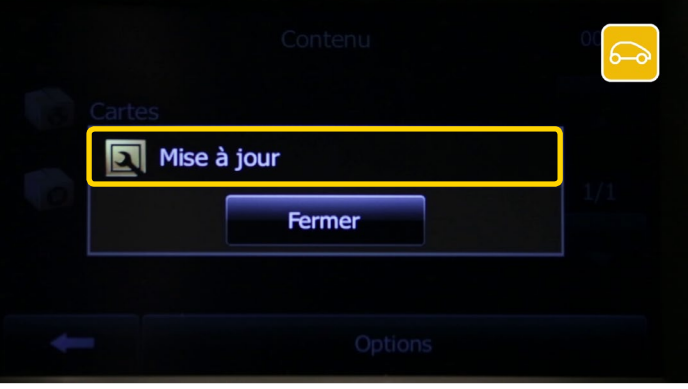

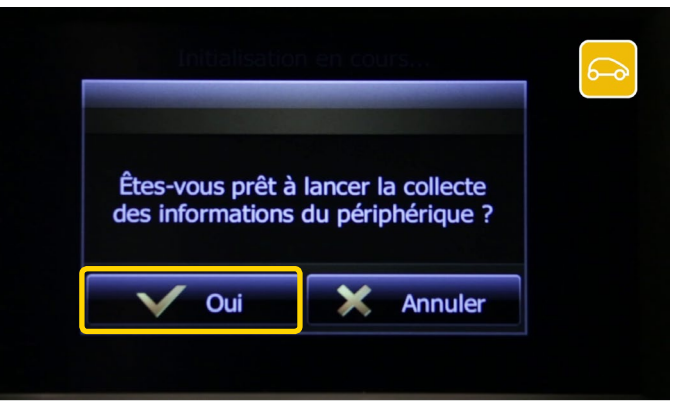

#### Appuyez sur « Options ».

Et choisissez « Mise à jour » et patientez quelques secondes.

Le message « Êtes-vous prêt à lancer la collecte des informations du périphérique ? » s'affiche, répondez « Oui ».

Le message « Mise à jour de logiciel » apparait, ainsi qu'une barre d'état de chargement. Pendant la mise à jour veuillez patienter quelques instants et surtout ne déconnectez pas la clé USB.

Une fois la synchronisation terminée, appuyez sur « OK » et retirez la clé USB.

02 Création d'un compte sur le site renault.naviextras.com ou dacia.naviextras.com

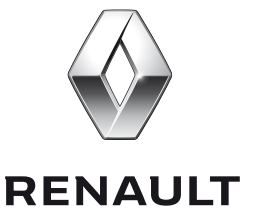

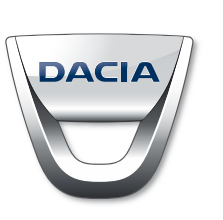

Selon la marque de véhicule (Renault ou Dacia), accédez au site web personnalisé correspondant à la marque de votre véhicule.

La procédure est exactement la même sur le site Renault et sur le site Dacia.

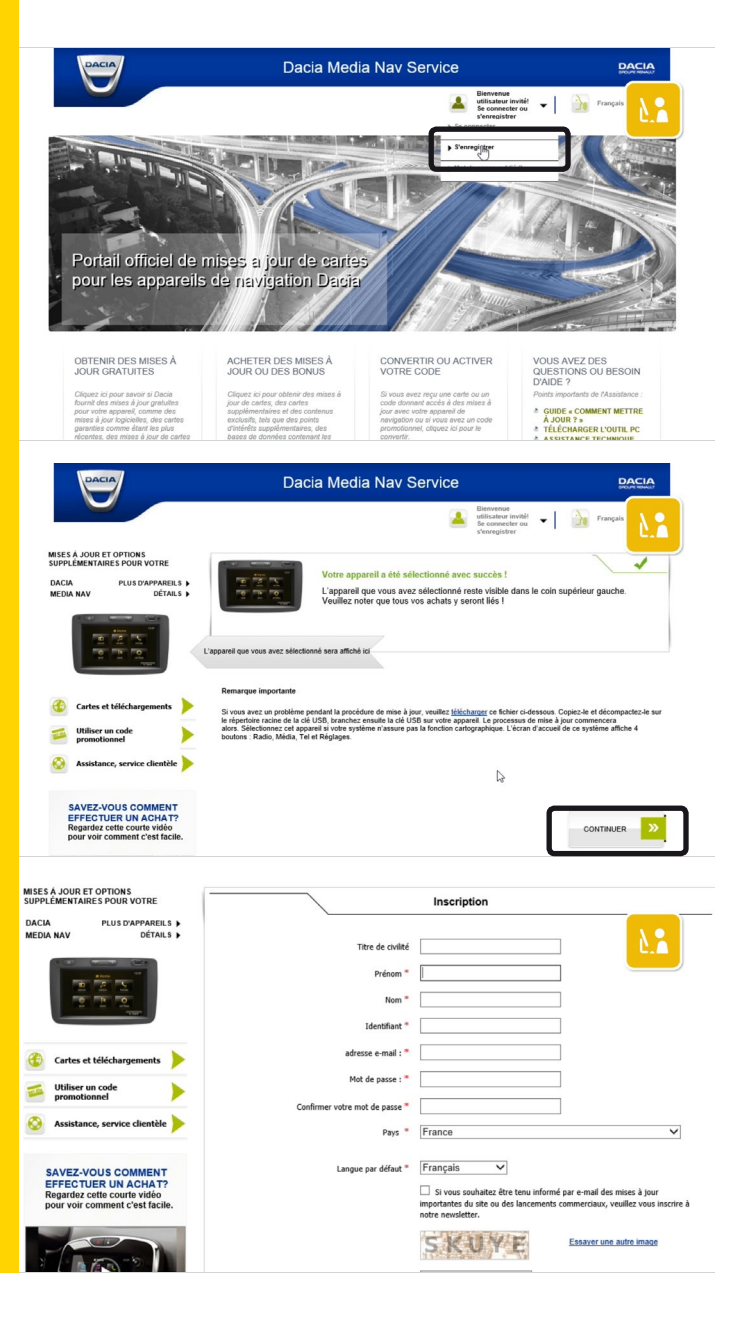

Sur le site web, *renault.naviextras.com* ou *dacia.naviextras.com*, cliquez sur « S'enregistrer ».

Ensuite choisissez votre appareil Media Nav et cliquez sur « Continuer ».

Remplissez le formulaire d'inscription.

Une fois terminé, cliquez en bas de page sur « Créez un compte ». Vous avez maintenant créé votre compte utilisateur.

Attention : conservez vos identifiants, ils vous seront nécessaires par la suite.

| Gmail *                         | fr 🗈 🕕 🖬 🖿 🗣 🖓 🗉 Plus 🗸                                                                                                    |  |  |  |  |
|---------------------------------|----------------------------------------------------------------------------------------------------|--|--|--|--|
| NOUVEAU MESSAGE                 | Validation de l'adresse e-mail : Dacia Media Nav Services Bolle de Noopélon x                                                                                                    |  |  |  |  |
| lessages suivis                 | Noreply <noreply@dacia.naviextras.com> A moi •</noreply@dacia.naviextras.com>                                                                                                    |  |  |  |  |
| Messages envoyés                | Cher François Louis Durand ,                                                                                                    |  |  |  |  |
| Brouillons<br>Plus <del>v</del> | Votre adressemail a été envoyée au site Dacia Media Nav Sarvices pour enregistrement.<br>Vous pouvez confirmer cette adresse en ciliquar sur le fien suiver aux le fien suiver.<br>http://dacia.navientus.com/shorp/ont/site/profile/?ask=activate&key=etbl44da-Bad4cdab |  |  |  |  |
| 🚑 François Louis 🔍 🔍            | Si vous n'êtes pas à l'origine de cette demande d'enregistrement, pour supprimer votre adresse de nos systèmes, cliquez su<br>http://dacia.naviextras.com/shop/portal/p2profile?task=cancelactivate&key=etbf44da-&ad4cdab                                                |  |  |  |  |
|                                 | Merci,                                                                                                    |  |  |  |  |
|                                 | Dacia Media Nav Services                                                                                                    |  |  |  |  |
|                                 | Cliquez ici pour <u>Répondre</u> ou pour <u>Transférer</u> le message.                                                                                                    |  |  |  |  |
|                                 | 0 Go (0%) utilisés sur 15 Go<br>Séner<br>Séner                                                                                                    |  |  |  |  |
|                                 |                                                                                                    |  |  |  |  |

Un e-mail pour confirmer votre adresse mail vous est envoyé sur votre messagerie personnelle. Allez ouvrir cet e-mail et cliquez sur le lien pour finaliser la création de votre compte.

Si vous ne recevez pas l'e-mail de vérification, vérifiez vos spam ou vos courriers indésirables.

Le message : « Adresse e-mail validée avec succès, compte utilisateur activé », apparait. Vous avez à présent un compte enregistré sur le site web naviextras.com correspondant à la marque de votre véhicule. Téléchargement de l'application Media Nav Toolbox sur votre ordinateur

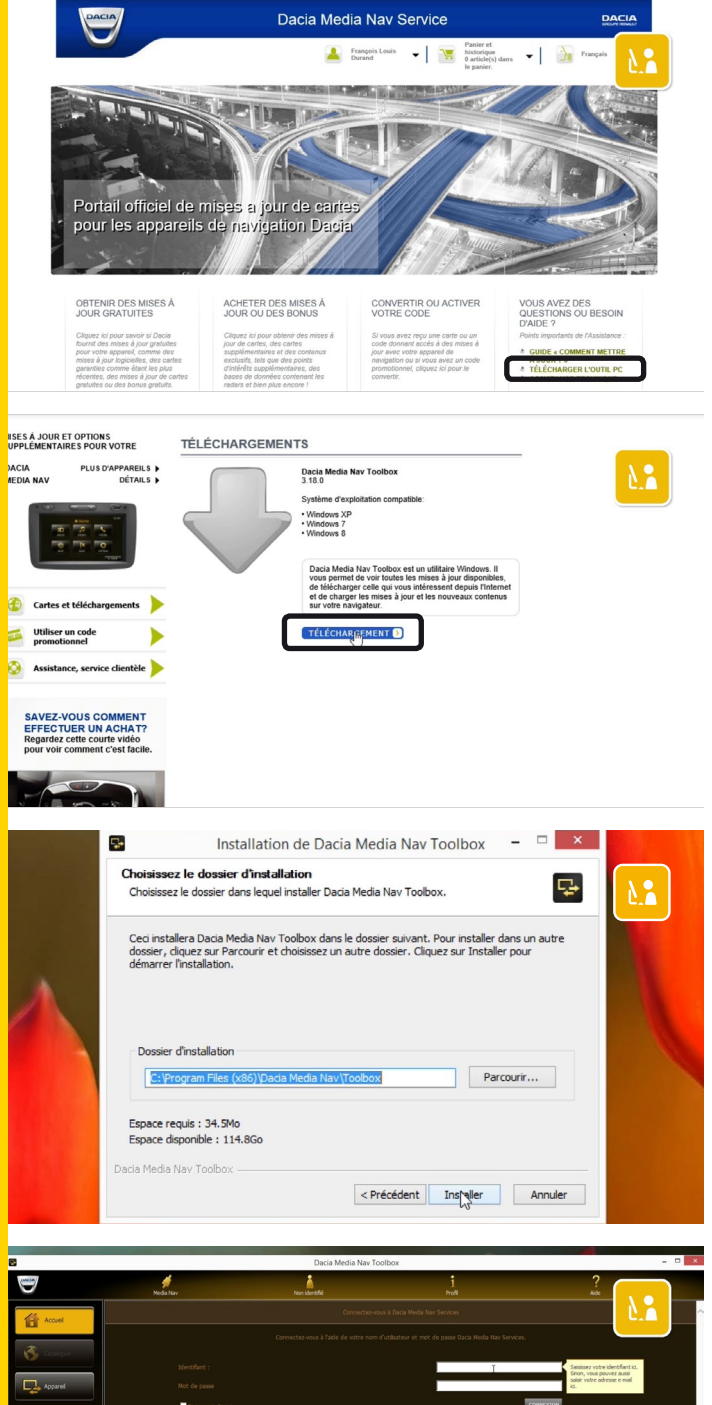

Après avoir créé votre compte, retournez sur la page d'accueil du site web personnalisé correspondant à la marque de votre véhicule.

Cliquez sur le lien « Télécharger l'Outil PC »

Choisissez « Téléchargement » de la Media Nav Toolbox.

| Espace requis: 34.5Mo<br>Espace disponible : 114.8Go<br>Dada Media Nav Toolbox<br>< <u>&lt; Précédent</u> Ingter Annuler<br>Data Media Nav Toolbox<br>Data Media Nav Toolbox<br>Construction<br>Data Media Nav Toolbox<br>Construction<br>Construction<br>Const | Espace reguls: 54.540<br>Espace disponible : 114.860<br>Dada Media Nav Toolbox<br>Précédent Instyler Annuler<br>Data Media Nav Toolbox<br>Constant Toolbox<br>Constant Toolb | Espace reguls : 34.546<br>Espace disponible : 114.866<br>Dada Media Nay Toolbox<br>Précédent Instater Annuler<br>Annuler<br>Data Media Nay Toolbox<br>Précédent Instater Annuler<br>Data Media Nay Toolbox<br>Précédent Instater<br>Annuler<br>Data Media Nay Toolbox<br>Précédent Instater<br>Constante au Laba Media Meri ensure<br>Constante au Laba Media Meri ensure<br>Constan | Dossier d'installation                                                            | )\Dacia Media Nav\Toolbox | Parcourir               |   |
|----------------------------------------------------------------------------------------------------|----------------------------------------------------------------------------------------------------|----------------------------------------------------------------------------------------------------|-----------------------------------------------------------------------------------|---------------------------|-------------------------|---|
| Carca Media New Toolice - 0 - 0 - 0 - 0 - 0 - 0 - 0 - 0 - 0 -                                                                                                    |                                                                                                    |                                                                                                    | Espace requis : 34.5Mo<br>Espace disponible : 114.80<br>Dacia Media Nav Toolbox — | io                        |                         | - |
|                                                                                                    | Connector once 3 Jack the other next de parts lace Mide May Server.                                                                                                    | Connected ones à fable de votre non rivibiative et net de passe face blede tils fais donnes.                                                                                                    | Reda Ver                                                                          | Dacia Media Nav Toolto    | eceent instance Annuler |   |

Suivez les démarches de l'installation du logiciel.

Merci de patienter quelques instants pendant cette installation.

Une fois la Toolbox installée sur votre ordinateur, insérez la clé USB avec les données collectées sur votre Media Nav et identifiez-vous.

Votre Media Nav est reconnu par votre Toolbox, vous avez donc accès à toutes les fonctionnalités de la Toolbox.

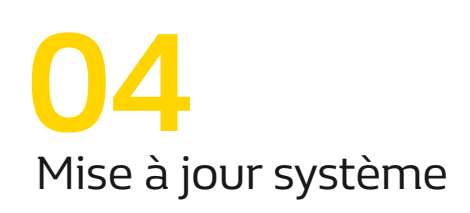

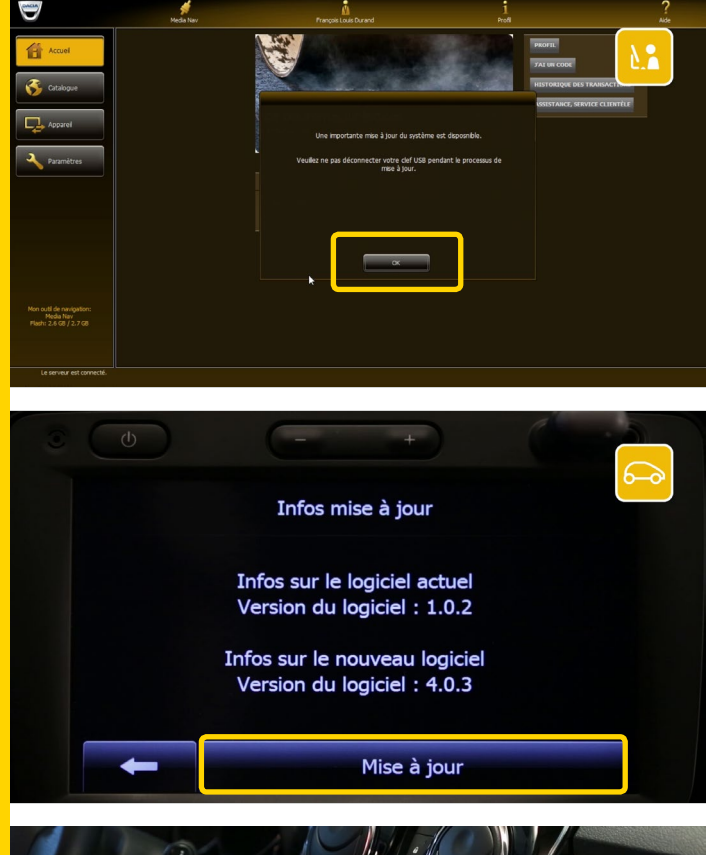

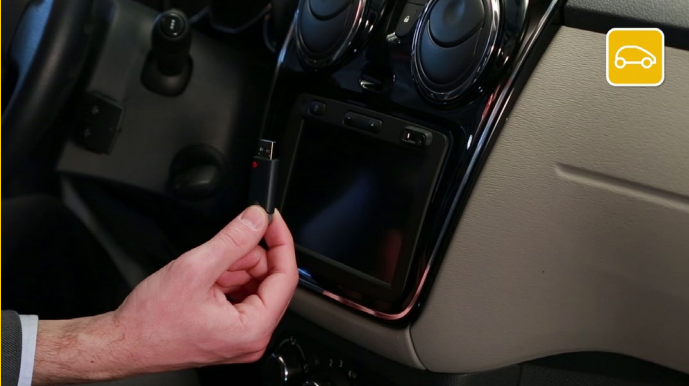

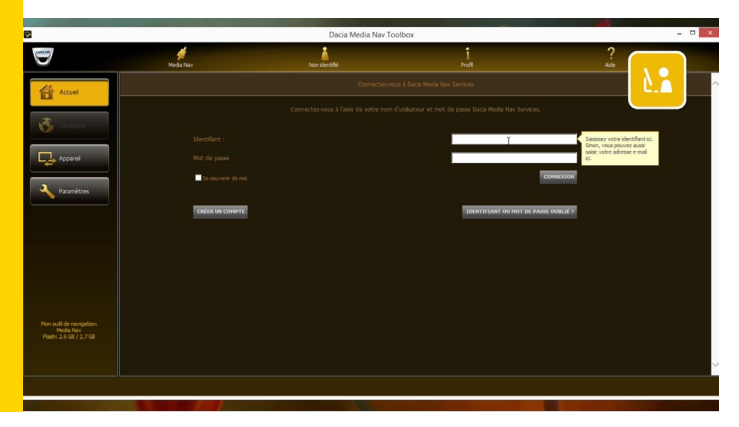

Si la version du logiciel de votre Media Nav n'est pas à jour, une actualisation de ce logiciel va se lancer automatiquement. Une fois la mise à jour terminée appuyez sur « OK ».

Pour l'installer sur votre Média Nav, retirez en toute sécurité la clé USB de votre ordinateur et retournez dans votre véhicule.

Démarrez le moteur, votre Media Nav s'allume automatiquement et insérez la clé USB. Nous vous conseillons de garder le moteur allumé pendant toute la durée de la manipulation.

Confirmez la mise à jour du logiciel et patientez.

Si à un moment donné votre écran devient noir, veuillez patienter quelques instants. Si cette situation persiste, redémarrez le Media Nav et poursuivez l'opération.

Une fois cette mise à jour terminée, collectez les données une nouvelle fois sur votre clé USB depuis votre appareil Media Nav.

Refaire étape 1

Une fois la collecte des données effectuée, retournez sur votre ordinateur et insérez la clé USB, puis retournez sur la Toolbox et connectez-vous.